## To use VPN application with Microsoft Windows

- 1. Go to <u>https://myathens.athens.edu/pages/vpn</u> sign in using your Athens State email address and password and download the Barracuda VPN Client for Windows
- 2. Launch the download, click Next, click I accept the terms in the license agreement, and click Next

| 5 | Setup Type                                                                                                    |                                   | Ro  |
|---|----------------------------------------------------------------------------------------------------|-----------------------------------|-----|
|   | Choose the setup type that best suits your needs.                                                                                                    |                                   |     |
|   | Please select a setup type.                                                                                                    |                                   |     |
|   | O VPN Client<br>Installs all core components required to establish VPN connection                                                                                                    | ections by usi                    | ing |
|   | the TINA protocol.                                                                                                    |                                   |     |
| ( | <ul> <li>UNA protocol.</li> <li>VPN Client + Personal Firewall + Health Monitoring<br/>Additionally installs all components to provide advanced sec<br/>to this client.</li> </ul>                                                                                                    | curity feature                    | s   |
| ( | the TINA protocol.     VPN Client + Personal Firewall + Health Monitoring     Additionally installs all components to provide advanced sec     to this client.     Custom     Choose which program features you want installed and whe     installed. Recommended for advanced users.                               | curity feature<br>ere they will b | s   |
| ( | the LINA protocol.  VPN Client + Personal Firewall + Health Monitoring Additionally installs all components to provide advanced sec to this client.  Custom Choose which program features you want installed and whe installed. Recommended for advanced users.                                                     | curity feature<br>ere they will b | s   |
| ( | <ul> <li>the LINA protocol.</li> <li>VPN Client + Personal Firewall + Health Monitoring<br/>Additionally installs all components to provide advanced sec<br/>to this client.</li> <li>Custom<br/>Choose which program features you want installed and who<br/>installed. Recommended for advanced users.</li> </ul> | curity feature<br>ere they will b | s   |

4. Click Next **\*\*Do NOT select or unselect any options, and leave Master Password blank\*\*** 

 $\equiv$ 

- 5. Click Install
- 6. To use VPN: either click on the circled key in the bottom right of your screen or go to your Start menu and find Barracuda and select the Barracuda VPN Client

## Barracuda VPN Client

Welcome

To establish a secure connection, you first need to set up a VPN Profile.

Get started

7. Once opened it should look like this

- 8. Click Get Started and yes if a pop up appears
- 9. Click New Profile in top left of application and then click Machine
- 10. Make sure the General tab looks like the image below
  - a. Description: ASU VPN,
  - b. Server: cl.athens.edu
  - c. Keep Alive Timeout (s): 30

| 🦻 Edit Machine VPN Profile       |                          |             |                 |              |  |  |
|----------------------------------|--------------------------|-------------|-----------------|--------------|--|--|
| General                          | Connect/Reconnect        | NAC/Sec     | urity Advance   | ed           |  |  |
|                                  |                          |             |                 |              |  |  |
| Conn                             | ection Entries           |             |                 |              |  |  |
| Description                      |                          |             | ASU VPN         |              |  |  |
| Server Address                   |                          |             | cl.athens.edu   |              |  |  |
| Authentication Method            |                          |             | Username/Pass   | sword $\lor$ |  |  |
| Connect with Windows credentials |                          |             | 0               |              |  |  |
| Remember credentials             |                          | None        | $\sim$          |              |  |  |
| Tunne                            | el Settings              |             |                 |              |  |  |
| Tunnel                           | Mode                     |             | UDP (Response   | e) ~         |  |  |
| Key Ag                           | reement Protocol         |             | P-256           | $\sim$       |  |  |
| Encryption Algorithm             |                          | AES-128-CBC | $\sim$          |              |  |  |
| Authen                           | Authentication Algorithm |             | SHA256          | $\sim$       |  |  |
| One-Tir                          | me Password (OTP) Mode   |             | Off (Transparer | nt) 🗸        |  |  |
| Keep A                           | live Timeout [s]         |             | 30              |              |  |  |
| Compre                           | ession                   |             |                 |              |  |  |
|                                  |                          |             | Save            | Cancel       |  |  |

11. Click the Connect/Reconnect tab and change Connect Timeout to 30 and make sure Fast Reconnect is disabled and click Save

| 🗭 Edit Machine VPN Profile |                          |         |                                                     |         |        |  |  |  |  |  |
|----------------------------|--------------------------|---------|-----------------------------------------------------|---------|--------|--|--|--|--|--|
| General                    | Connect/Reconnect        | NAC/Sec | urity                                               | Advance | ed     |  |  |  |  |  |
| Connect                    |                          |         |                                                     |         |        |  |  |  |  |  |
| Server a                   | and Alternate Port Probi | ng      |                                                     |         |        |  |  |  |  |  |
| Determ                     | ine fastest VPN server   |         | $\bigcirc$                                          |         |        |  |  |  |  |  |
| Connec                     |                          | 30      |                                                     |         |        |  |  |  |  |  |
| Recor                      | nnect                    |         |                                                     |         |        |  |  |  |  |  |
| Retry Ti                   | imeout [s]               |         | 60                                                  |         |        |  |  |  |  |  |
| Maximu                     | um Reconnect Attempts    |         | -1                                                  |         |        |  |  |  |  |  |
| Fast Re                    | connect                  |         |                                                     |         |        |  |  |  |  |  |
| Fallback                   | k Profile                |         | <non< th=""><th>e&gt;</th><th></th><th></th></non<> | e>      |        |  |  |  |  |  |
| Proxy                      | (TCP only)               |         |                                                     |         |        |  |  |  |  |  |
| Connec                     | t via HTTP Proxy         |         |                                                     |         |        |  |  |  |  |  |
| Proxy A                    | ddress and Port          |         |                                                     |         |        |  |  |  |  |  |
| Simulat                    | te TLS                   |         | 0                                                   |         |        |  |  |  |  |  |
|                            |                          |         |                                                     |         |        |  |  |  |  |  |
|                            |                          |         | Save                                                |         | Cancel |  |  |  |  |  |

- 12. Click Connect in the top right corner of the application and sign in using your full email address as the User Name, and your network/email password as User Password
- 13. Have your phone ready to approve the Duo request
- 14. You should receive a pop up in middle of your screen asking you to click Yes/No on a certificate. Click Yes
- 15. If it goes green and says "Tunnel established and ready" you are good to go and can now access campus resources

\*\*Important note: Please click Disconnect when finished working, because if you leave the VPN running and your computer goes to sleep/loses network connection, it could potentially lock you out of DUO once it tries to reconnect.